## Инструкция по работе с договорами с отклонениями и исправлению ошибок в счете:

- 1. Открыть счет в системе Навигатор. Найти договор с отклонением больше допустимого.
- 2. Открыть карточку договора. Проверить статус договора. Если договор расторгнут, трогать его не нужно.
- 3. Если договор с отклонением находится в статусе «действующий», то необходимо исключить его из счета (если договор заключен в октябре, то из счета октября).
- 4. Во вкладке «ПФДОД» «Договоры об образовании» открыть карточку договора.

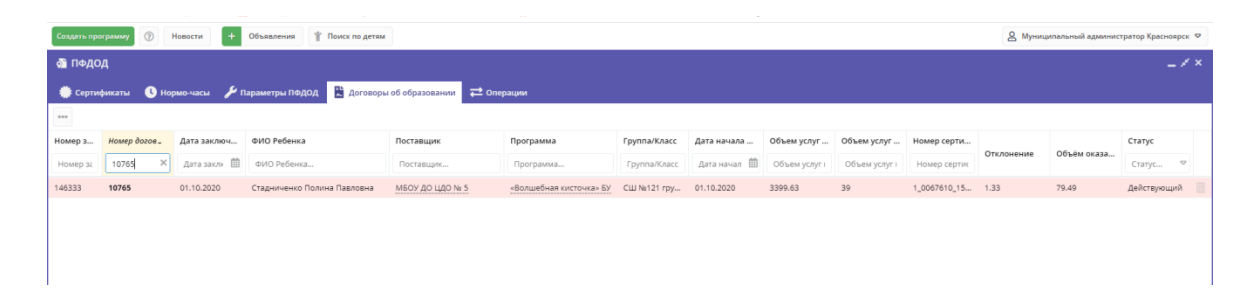

5. Проверить объем услуг по договору, (план). Он должен соответсвовать номиналу сертификата на указанный период (с момента заключения договора до момента окончания договора по плану).

| омер договора:           | Дата закл      | ючения:        | Дата начала обучен      | ния:               | Статус:              |
|--------------------------|----------------|----------------|-------------------------|--------------------|----------------------|
| 10765 01.10.20           |                | 020            | 01.10.2020              |                    | Действующий          |
| ИО Родителя:             |                | ФИО Ребенка:   |                         |                    |                      |
| Стадниченко Анастасия    | Александровна  | Стадниченко    | Полина Павловна         |                    |                      |
| Оплата услуг ———         |                |                |                         |                    |                      |
| рограмма:                |                |                |                         |                    |                      |
| «Волшебная кисточка» В   | 5У             |                |                         |                    |                      |
| Группа/Класс:            |                | Дата окончание | договора (план):        | Дата окончания дог | овора (факт):        |
| СШ №121 группа 7         |                | 31.12.2020     |                         |                    |                      |
| оставщик:                |                | Объем услуг по | договору, часов (план): | Объем услуг по дог | овору, часов (факт): |
| МБОУ ДО ЦДО № 5          |                | 39             |                         |                    |                      |
| омер сертификата для оп. | латы:          | Объем услуг по | договору, руб. (план):  | Объем услуг по дог | овору, руб. (факт):  |
| 1_0067610_15178          |                | 3399.63        |                         |                    |                      |
| Детальная информа        | ация по счетам | I              |                         |                    |                      |
| Октябрь                  |                |                | Ноябрь                  |                    |                      |
|                          |                |                | 19 (70 40%)             |                    |                      |

- 6. Перезаключить договор. Если отклонения остались, совершить шаги с 7-10.
- В журнале посещаемости найти программу и открыть карточку группы. Проверить период обучения в текущем учебном году: он должен начинаться с о1.09.2020 по 31.05.2020

|      | рвисы 📷 мои закладки 🧕 |              |             |                | струкции пар 🌚 авиарилеты    | у лидекс и 24_Краси         | оярск | ии 🥟 01_ПФ ДОД [ИНСТр         | страница пол | 305     |
|------|------------------------|--------------|-------------|----------------|------------------------------|-----------------------------|-------|-------------------------------|--------------|---------|
| ызда | урнал посещаемости     |              | обявления   | поиск по детям | Редактирование группы        | ı #39429                    | -     |                               |              | -27     |
| •    |                        |              |             |                | Параметры Расписание         | ПФДОД                       |       |                               |              |         |
|      | Программа              | Группа/Класс | Забронирова | Преподават     | Название (итобы было понятно | полителям при записи) *.    |       |                               |              |         |
|      | «Волшебная кист 🗙 🗢    |              | 2020/2021 🗢 |                | СШ №121 группа 7             | pognicioni inpriodrinichy . |       |                               |              |         |
|      | «Волшебная кисточка»   | СШ №121 гр   | +0 🗸 0 🕿 10 | Дубровская     | Eperoragater, *·             |                             |       |                               |              |         |
|      | «Волшебная кисточка»   | СШ №121 гр   | +1 🗸 0 🕿 11 | Дубровская     | Дубровская Л.В.              |                             |       |                               |              |         |
| ·    | «Волшебная кисточка»   | 5 группа     | +0 √1 ☎ 25  | Дубровская     |                              | <i>c</i>                    |       |                               |              |         |
|      | «Волшебная кисточка»   | 4 группа     | +0 🗸 0 🕿 23 | Дубровская     | от ор 2020                   | ебном году) *:              | 曲     |                               |              |         |
| ·    | «Волшебная кисточка»   | 3 группа     | +0 √1 ☎14   | Дубровская     | 01.09.2020                   | 51.05.2021                  |       | **                            |              |         |
| ·    | «Волшебная кисточка»   | 2 группа     | +0 🗸 1 🕿 12 | Дубровская     | 🗹 Прием заявок на текущий    | од                          |       | 01.08.2020                    | По           | Ē       |
| 7    | «Волшебная кисточка»   | 1 группа     | +0 √2 ☎15   | Дубровская     | 🗌 Прием заявок на следующ    | ий год с                    |       |                               |              |         |
| ·    | «Волшебная кисточка»   | 5 группа     | +0 √0 ☎14   | Попкова А.В.   | Возраст *:                   |                             |       |                               |              |         |
| ·    | «Волшебная кисточка»   | 4 группа     | +0 ✓0 ☎17   | Попкова А.В.   | 7                            |                             | *     | 8                             |              | ÷       |
| ·    | «Волшебная кисточка»   | 3 группа     | +0 √0 ☎8    | Попкова А.В.   | Количество часов в год *:    |                             |       |                               |              |         |
| 7    | «Волшебная кисточка»   | 2 группа     | +0 √0 ☎12   | Попкова А.В.   | 108                          |                             |       |                               |              | ÷       |
| 97   | «Волшебная кисточка»   | 1 группа     | +0 ✓0 ☎14   | Попкова А.В.   | Мицимальный размер группы н  | an.                         |       | Makcimantutin naomen coverni  | 119.07       |         |
|      |                        |              |             | _              | 12                           |                             | ÷     | 15                            | 46/1.        | <u></u> |
|      |                        |              |             | _              |                              |                             | ÷     |                               |              |         |
|      |                        |              |             | _              | источник финансирования *:   | ~                           |       | стоимость оручения, руо./мес. |              | A       |
|      |                        |              |             | _              | Сертификат подод             |                             |       |                               |              | ~       |

8. Проверить расписание, продолжительность занятий.

| детям   |               |                   |            |                |           |            |            |         |    |
|---------|---------------|-------------------|------------|----------------|-----------|------------|------------|---------|----|
|         | Редактиров    | ание группы       | #39429     |                |           |            |            | _       |    |
|         | Параметры     | Расписание        | ПФДОД      |                |           |            |            |         |    |
| цават   | 🕂 Добавить дн | ни недели или пер | риод 🕄 Как | в прошлом году |           |            |            |         | У  |
| _       | Дни           |                   | Время нач  | Продолжи       | Размер ак | Период с   | Период по  |         | У  |
| ская    | BT            |                   | 15:10      | 2 ак. час      | 40 мин    | 01.09.20   | 31.05.21   | ø 🗇     | Дa |
| ская    | ЧТ            |                   | 15:10      | 1 ак. час      | 40 мин    | 01.09.20   | 31.05.21   | e 🗇     | Дa |
| ская    |               |                   |            |                |           |            |            |         | H  |
| ская    |               |                   |            |                |           |            |            |         | H  |
| ская    |               |                   |            |                |           |            |            |         | Дa |
| ская    |               |                   |            |                |           |            |            |         | Дa |
| ская    |               |                   |            |                |           |            |            |         | Дa |
| a A.B.  |               |                   |            |                |           |            |            |         | He |
| ia A.B. |               |                   |            |                |           | <b>√</b> c | охранить С | тменить | He |
| a A.B.  | 01.09.2020    | 31.05.2021        | 5-6        | Да             | 108.00    | 15         | да         |         | Дa |
| sa A.B. | 01.09.2020    | 31.05.2021        | 7-8        | Да             | 108.00    | 15         | Да         |         | Дa |

9. Проверить расчетную стоимость за час занятия во вкладке ПФДОД

|          | Редактирование группы #39429 📃 🦯 🗙         |
|----------|--------------------------------------------|
| l        | Параметры Расписание ПФДОД                 |
| T        | Участвует в ПФДОД:                         |
| н<br>В.  | 13 часов - 1133.21₽                        |
| з.<br>з. | До конца полугодия:<br>10 часов - 871.7Р   |
| з.       | За учебный год:<br>108.00 часов - 9414.36₽ |
|          | 🗸 Сохранить Отменить                       |

- Рассчитать количество занятий в период действия договора в соответствии с расписанием в журнале (учитывая так же отмененные занятия и переносы) и заключить договор такой датой, с которой номинал с сертификата списывается за отчетный период.
- 11. Во вкладке «Договоры» найти договоры со статусом «Исполненные», выделить договоры с отклонениями. Проверить отсутствие заключенных договоров в другом статусе. В заявках проверить статус заявки. Если он соответствует статусу «обучается», необходимо аннулировать такой договор и перезаключить его.
- 12. Продлить исполненные договоры без отклонений.